# Facturación de Contingencia:

#### 1- Tramite la Solicitud de la Constancia:

**Ingrese en la opción Servicios en línea** (parte derecha superior de la página principal) en la página de la DGI.

(https://www.dgi.gub.uy/wdgi/page?2,principal,DireccionGeneralImpositiva,O,es,0,)

| Institucional Normativa Herramientas                                                                                                    | Datos y series estadísticas Contacto                                                                                                    |
|----------------------------------------------------------------------------------------------------|----------------------------------------------------------------------------------------------------|
| Personas Empresas                                                                                                    | Pequeños<br>contribuyentes                                                                                                    |
| Noticias                                                                                                    | Destacados Servicios en línea                                                                                                    |
| 20 Oct 20 - 08:33                                                                                                    | Nuevos servicios en línea     Impuesto de Primaria                                                                                              |
| Asistencia extendida para contribuyentes CEDE y<br>Grandes Contribuyentes<br>El día 22 de octubre se amplía la atención telefónica hasta las<br>22 hs. | Pagos Web     Impresión de Boletos de     pago                                                                                                  |
|                                                                                                    | Envío de declaraciones     Educación Tributaria                                                                                                 |
| 19 Oct 20 - 15:06                                                                                                    | Domicilio Electrónico Servicios en línea con clave sin contrato                                                                                 |
| El boleto de pago 2908 sustituirá al 2901 en Servicios en línea.                                                                                       | Servicios en línea con clave     con contrato     Agenda Montevideo                                                                             |
| 14 Oct 20 - 09:49                                                                                                    | Indices y cotizaciones     Simulador de Anticipo     bimestral IRPF No     Dependientes     Oracimatica de Anticipo     Ultimas actualizaciones |
| Prórrogas de Vencimientos de octubre<br>Se otorga una prórroga de determinados vencimientos.<br>Resolución № 1898/2020.                                | Consulta de certificado<br>único Reporte de Incidentes<br>Técnicos SAC Jurisdicciones BONT Intercambio<br>Automático de<br>Información          |
|                                                                                                    | Campaña IRPF/IASS                                                                                                    |

Foto 1

O ingrese directamente en este url: https://servicios.dgi.gub.uy/

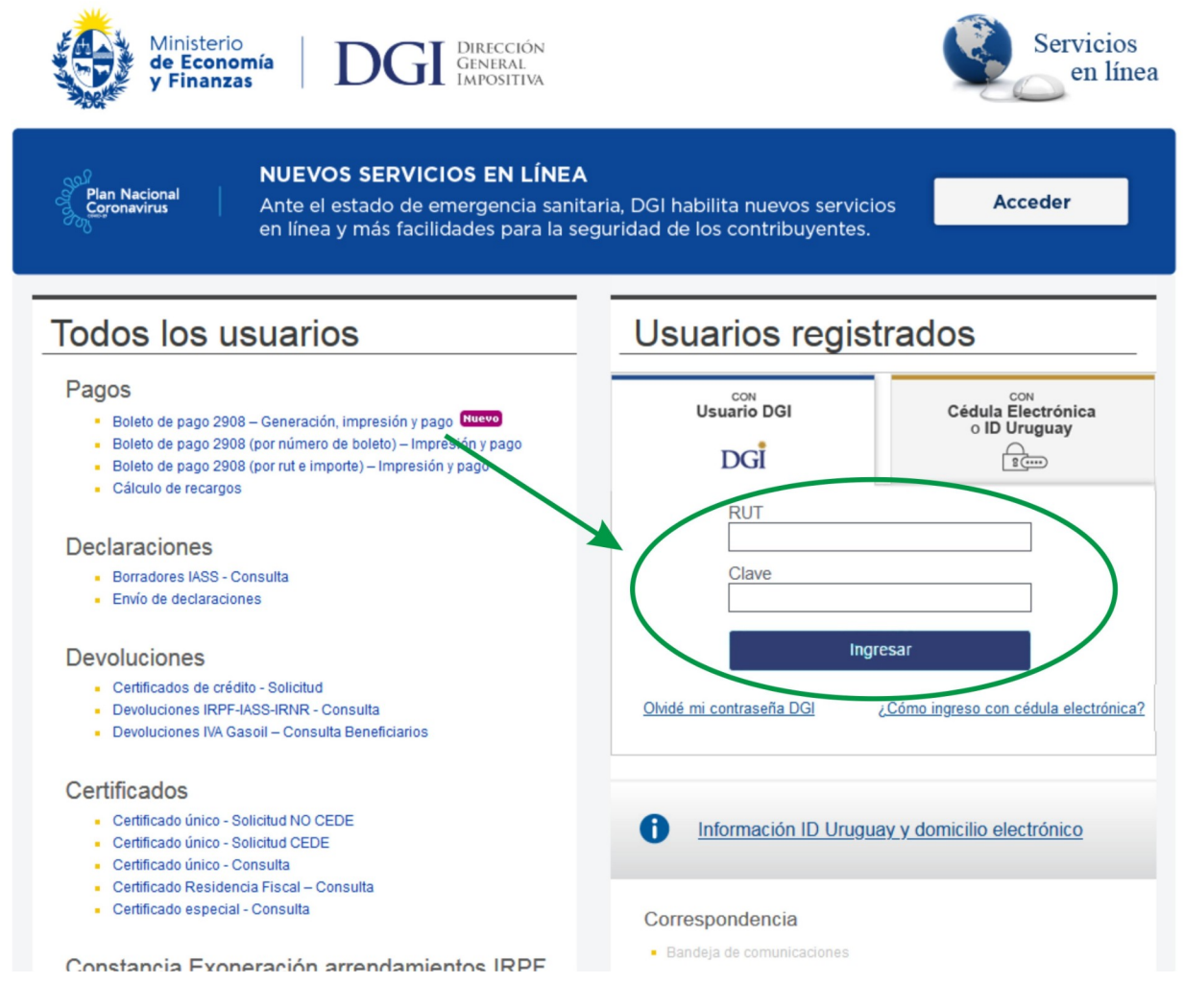

### Foto 2

Logueate para seguir con los pasos siguientes, ingresando el usuario (tu RUT) y la contraseña (tu clave).

#### 2 - Realizar la Solicitud de la autorización:

Una vez logueado te habilita los link que están por debajo del formulario de logueo. Ve a donde dice Constancia y haz clic en "Autorización Impresión Documentación - Solicitud"

#### 📄 PDF Creator - driver 🛛 🗎 Nueva carpeta

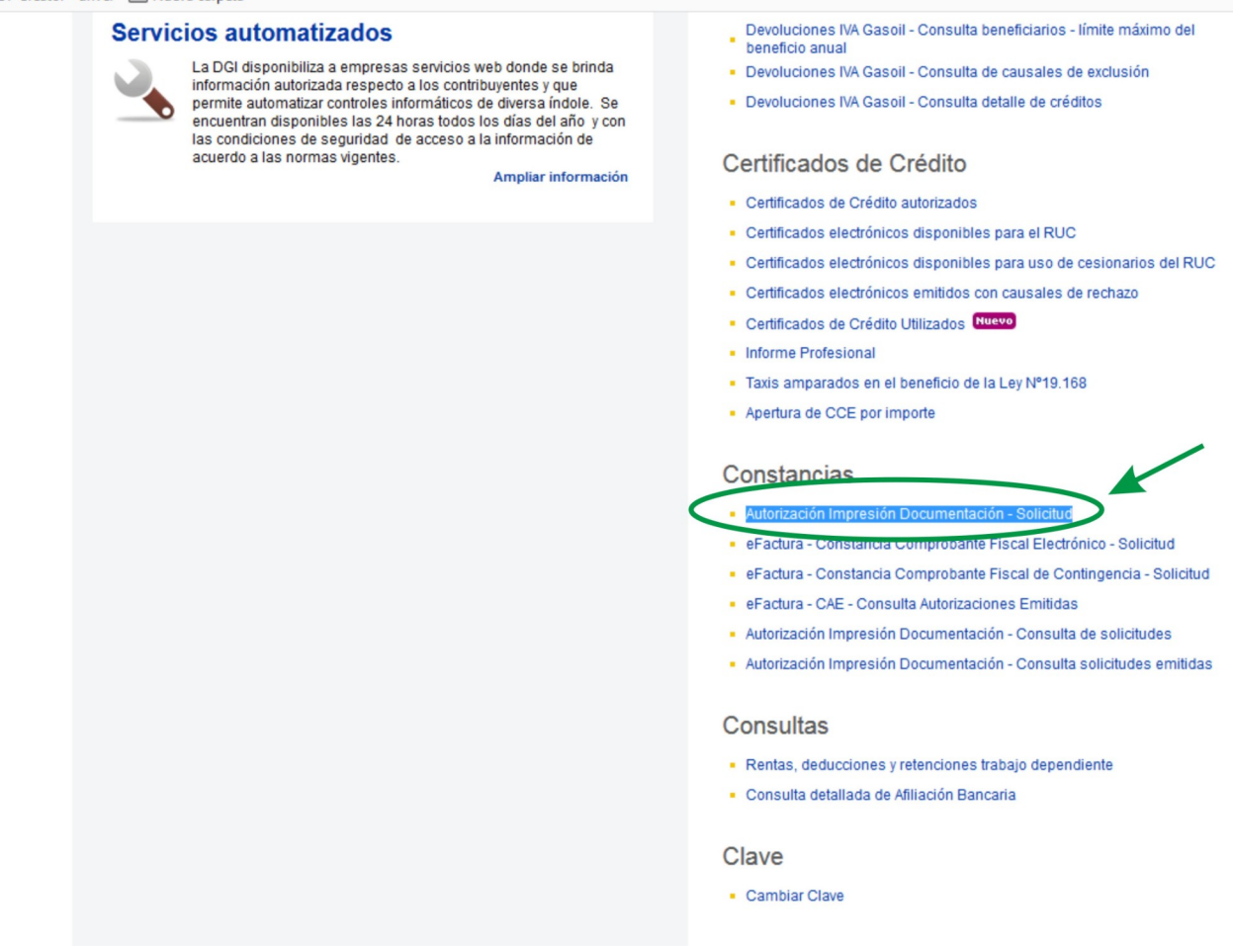

#### Foto 3

Lo cual te llevará al siguiente cuadro donde seleccionarás uno de los dos links, dependiendo del tipo de boleta que quieras solicitar (facturación electrónica o sus comprobantes de contingencia, por un lado, o la facturación tradicional).

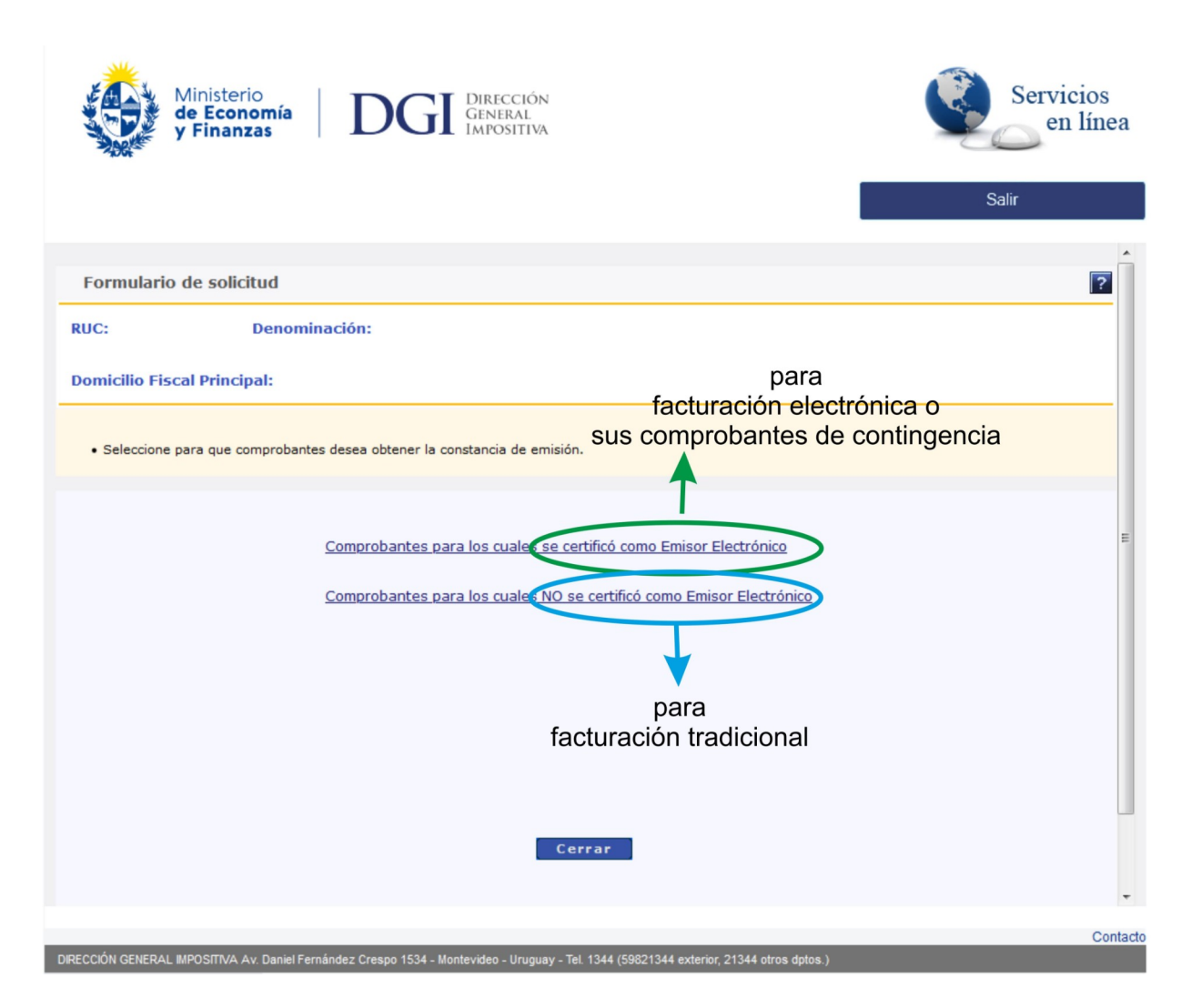

Foto 4-a

# Para hacer Boletas Electrónicas / Boletas de Contingencia:

Si haces clic en:

<u>Comprobantes para los cuales se certificó como emisor electrónico:</u> es que vas a hacer **facturación electrónica** (ej.: e-facturas) o **boletas de contingencia**. Te aparece un cuadro de dialogo, en donde eliges entre una y otra.

| Ministerio<br>de Economía<br>y Finanzas DIGE DIRECCIÓN<br>GENERAL<br>IMPOSITIVA                                                      |                                                                                                    | Servicios<br>en línea  |
|----------------------------------------------------------------------------------------------------|----------------------------------------------------------------------------------------------------|------------------------|
| -                                                                                                    |                                                                                                    |                        |
|                                                                                                    |                                                                                                    |                        |
| Formulario de solicitud                                                                                                    |                                                                                                    | ?                      |
| PUC: 050173730015 Depominación: DEMICHERI GUTIERPEZ CA                                                                               | RI OS MARTIN                                                                                                    |                        |
| RUC. BERTERES DENOMINACIÓN. DEMENERI CONTERREZ CA                                                                                    |                                                                                                    |                        |
| Domicilio Fiscal Principal: MONTEVIDEO, MONTEVIDEO, SANTA LUCIA                                                                      | 5269                                                                                                    |                        |
| Seleccione para que comprobantes desea obtener la constancia de emis                                                                 | ión. Selecciona aqui<br>si vas a hacer                                                                                                    |                        |
| TAC<br>Solicitud de autorización para emisión de o<br>Solicitud de autorizacion para emisió<br>Solicitud de autorizacion para emisió | omprobantes fiscales electrónico<br>n de comprobantes fiscales electrónicos<br>n de comprobantes fiscales electrónicos<br>n de comprobantes fiscales de contingencia | e-facturas)            |
| Solicitud de autorización para emisión de o                                                                                          | r Cerrar<br>Selecciona aqui<br>si vas a hacer                                                                                                    |                        |
|                                                                                                    | facturación de conting                                                                                                    | encia                  |
| Para la factura                                                                                                    | cion electronica (ej.: e-fac                                                                                                    | turas de contingencia) |
|                                                                                                    |                                                                                                    |                        |
|                                                                                                    |                                                                                                    | Contacto               |
| DIRECCIÓN GENERAL IMPOSITIVA Av. Daniel Fernández Crespo 1534 - Montevideo - Uruguay                                                 | Tel. 1344 (59821344 exterior, 21344 otros dptos.)                                                                                                    |                        |

Foto 5

# b- Boletas de contingencia:

Si elegiste <u>"Solicitud de autorización para emisión de comprobantes fiscales de contingencia"</u> (ej.: e-facturas de contingencia)

Al hacer clic ahí te lleva a otro cuadro en donde debes completar ciertos datos:

| Ministerio<br>de Economía<br>y Finanzas DGG DIRECCIÓN<br>DGG DIRECCIÓN<br>GENERAL<br>IMPOSITIV |                                                                                       | Servicios<br>en línea                           |
|------------------------------------------------------------------------------------------------|---------------------------------------------------------------------------------------|-------------------------------------------------|
|                                                                                                | DEMICHERI GUTIERREZ CARLOS MARTIN                                                     | Salir                                           |
| Solicitud de autorización de emisión de CFC                                                    |                                                                                       | ?                                               |
| RUC: 050173730015 Denominación: DEMICHERI GUTIERREZ                                            | CARLOS MARTIN                                                                         |                                                 |
| Domicilio Fiscal Principal: MONTEVIDEO, MONTEVIDEO, SANTA LU                                   | CIA 5269                                                                              |                                                 |
| Para continuar, indique si los datos desplegados (o                                            | lenominación y domicilio fiscal principal) son corre                                  | ctos. 🔽                                         |
| RUC de la imprenta<br>Click en la imagen para verificar la i                                   | RUT de la Imprenta regist<br>mprenta que realizará la impresión                       | irada<br>                                       |
| Cantidad de documentos                                                                         | Cantidad de documentaci<br>Por ej.: si vas a hacer 200<br>y 300 e-tickets, se tiene q | ón a imprimir.<br>) e-facturas<br>ue poner 500. |
| Tipo de autorización EMISOR ELECTRONICO COMPROBAI                                              | Te indi<br>el tipo<br>que es                                                          | ca<br>de autorización<br>tas tramitando.        |
| Confirmar Cancelar                                                                             |                                                                                       |                                                 |
|                                                                                                |                                                                                       | -                                               |
| DIRECCIÓN GENERAL IMPOSITIVA Av. Daniel Fernández Crespo 1534 - Montevideo - Lirunu            | av - Tel 1344 (59821344 exterior 21344 otros dotos )                                  | Contacto                                        |

Foto 5.2

# \* RUT de la Imprenta que realizará la impresión

# \* Cantidad de documentación a imprimir.

Por ej.: si vas a hacer 200 e-facturas y 300 e-tickets, se tiene que poner 500.

\* Te **indica el tipo de autorización** que estas tramitando: el de contingencia.

Y luego solo debes seguir las indicaciones de **verificación** que se te indican en el formulario (el circulo verde con el signo de visto y el checkbox).

# Al darle Confirmar aparecerá otro cuadro donde:

- \* se informa el **número asignado a la solicitud** que acaba de realizar
- \* se te dirá que debes **ver si tu solicitud fue aceptada o autorizada**.

| DGI DIRECCIÓN<br>GENERAL<br>IMPOSITIVA TEST WAS 7 |                                                                                                    | RUT 219999820013<br>Inicio Contacto Cambiar Clave Salir                            |
|---------------------------------------------------|----------------------------------------------------------------------------------------------------|------------------------------------------------------------------------------------|
| Declaraciones 🔻 Consultas 💌 Otro:                 | s Servicios 🔹 Registro Cont. 🔹 Factura Electrónica 👻 Clave 👻                                                                                | Servicios en Líne@                                                                 |
|                                                   |                                                                                                    |                                                                                    |
|                                                   |                                                                                                    |                                                                                    |
| Formulario de solicitud                           |                                                                                                    | 2                                                                                  |
| RUC: 219999820013 Denominación:                   | DGI RUC PRUEBA NO CEDE                                                                                                    |                                                                                    |
|                                                   |                                                                                                    |                                                                                    |
| Domicilio Fiscal Principal: MONTEVIDEO            | , MONTEVIDEO, FERNANDEZ CRESPO AVDA. DANIEL 1534                                                                                            |                                                                                    |
|                                                   | No de solicitud, a confirmar si fue aceptada en el proxi                                                                                    | imo paso. Solicitud 🚔                                                              |
| Solicitud 1300000080. ju sol                      | licitud ha sido procesada. Para obtener el reporte de su solicitud consulte en est                                                          | e sitio weben el menú Consultas, opción Constancias solicitadas.                   |
| Corror                                            | Aquí debería decir realmente:<br>Constancias: Autorización Impresión Documentació<br>(Esto se encuentra en la pagina de la DGI donde te log | ón - Consulta de solicitudes / Selecciona la lengueta: Cons<br>ueaste al comienzo) |

Foto 7

#### 2- Consultar las solicitudes ingresadas:

Para eso debes ir a la pagina del sitio de la DGI donde comenzaste este proceso (donde te logueaste).

Ingresa el número de RUT y la Clave, y luego presiona el botón Ingresar.

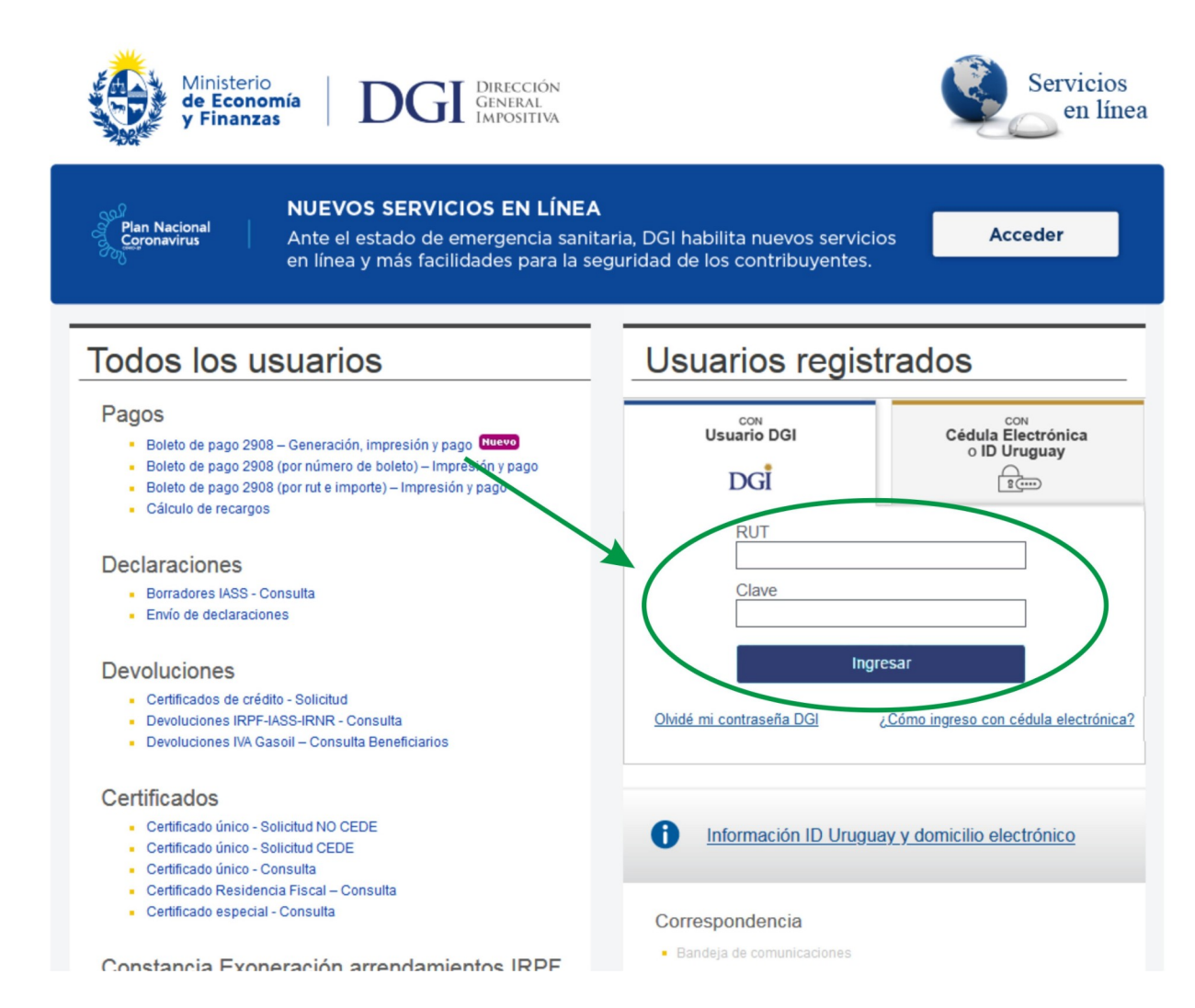

Te mueves hacia la parte inferior de esa pagina hasta llegar al sector **Constancias**: ahí selecciona **Autorización Impresión Documentación - Consulta de solicitudes**, lo cual te abrirá otro cuadro.

| ← → C ŵ<br>Mecibidos ☆ Más visitados ♥ Comenzar a usar Firefox 	PDF Creator - driver                                                                                                    | rviciosEnLinea/PrincipalServiciosEnLinea                                                                                                    |
|----------------------------------------------------------------------------------------------------|----------------------------------------------------------------------------------------------------|
| Servicios en línea disponibles<br>Los servicios en línea que la DGI brinda a personas y empresas,<br>permiten realizar trámites y consultas utilizando Internet como<br>medio para interactuar con la Administración, con mayor<br>comodidad, sin necesidad de desplazarse hasta sus<br>dependencias. Se encuentran disponibles las 24 horas todos los<br>días del año y con las condiciones de seguridad de acceso a la<br>información de acuerdo a las normas vigentes.<br>Ampliar información | Constancias  Autorización Impresión Documentación - Solicitud  eFactura - Constancia Comprobante Fiscal Electrónico - Solicitud  eFactura - Constancia Comprobante Fiscal de Contingencia - Solicitud  eFactura - CAE - Consulta Autorizaciones Emitidas |
| Servicios automatizados                                                                                                    | Autorización Impresion Documentación - Consulta solicitudes emitidas                                                                                                    |
| La DGI disponibiliza a empresas servicios web donde se brinda<br>información autorizada respecto a los contribuyentes y que<br>permite automatizar controles informáticos de diversa indole. Se<br>encuentran disponibles las 24 horas todos los días del año y con<br>las condiciones de seguridad de acceso a la información de<br>acuerdo a las normas vinentes                                                                                                    | Consultas  Rentas, deducciones y retenciones trabajo dependiente                                                                                                    |

### Fig. 8

Ahí se te mostrará en la parte superior izquierda de la tabla, el estado de las solicitudes ingresadas (aceptada, rechazada o en procesamiento).

\* Las Solicitudes Aceptadas se mostrarán con su fecha de tramitación y de vencimiento y son aquellas que ya se pueden presentar en la imprenta para solicitar el trabajo y las puedes bajar haciendo clic sobre el icono de la flecha azul.

| Consulta de Solicitu   | des de Consta            | ncias                                                             |                                                                                                    |                                                                            | Haciendo clic aquí<br>puedes descargar<br>la Solitud de la Constancia                                                                                                    |
|------------------------|--------------------------|-------------------------------------------------------------------|----------------------------------------------------------------------------------------------------|----------------------------------------------------------------------------|----------------------------------------------------------------------------------------------------|
| JC: 219999820013       | Denominación:            | DGI RUC PRUEBA NO CEDE<br>MONTEVIDEO, FERNANDEZ CRESPO AVDA. DANI | EL 1534                                                                                                    |                                                                            | que debes entregar a tu imp<br>ya sea impresa o vía e-mail,<br>para que ésta continúe                                                                                               |
| RUT de la 21900        | 0090011                  | Tipo de Solicitud Todos                                           | ×                                                                                                    |                                                                            | con el trámite de la constanc                                                                                                    |
| Imprenta<br>Local Sele | eccione un Local         |                                                                   | <b>Y</b>                                                                                                    |                                                                            | Consultar                                                                                                    |
| cude: Aceptadas        | RUT de la                | Deneminación Impuenta                                             | Fecha de                                                                                                    | Fecha de                                                                   | Les IDemisilie Eisen                                                                                                    |
| 00000080 CNT           | Imprenta<br>219000090011 | DGI-PRUEBA SERVICIOS WEB                                          | Solicitud<br>13/03/2013 16:33                                                                                    | Vencimiento<br>05/04/2013                                                  | 1MONTEVIDEO, MONTEVIDEO, FERNANDEZ CRESPO AVDA.                                                                                                    |
| 00000078CNT            | 219000090011             | DGI-PRUEBA SERVICIOS WEB                                          | 12/03/2013 14:46                                                                                                 | 04/04/2013                                                                 | DANIEL 1534                                                                                                    |
| 00000210CNT            |                          |                                                                   |                                                                                                    | 04/04/2010                                                                 | INONTEVIDEO, NONTEVIDEO, TERNANDEZ CRESPO AVDA.                                                                                                    |
| FFAF                   | 219000090011             | DGI-PRUEBA SERVICIOS WEB                                          | 15/01/2008 19:20                                                                                                 | 07/02/2008                                                                 | DANIEL 1534<br>IMONTEVIDEO, MONTEVIDEO, FERNANDEZ CRESPO AVDA.<br>DANIEL 1534<br>JANIEL 1534<br>JANIEL 1534                                                                         |
| rrar                   | 219000090011             | DGI-PRUEBA SERVICIOS WEB                                          | 15/01/2008 19:20                                                                                                 | 07/02/2008<br>SOLIC                                                        | DANIEL 1531<br>IMONTEVIDEO, NONTEVIDEO, FERNANDEZ CRESPO AVDA.<br>(A Página 1 de 1<br>(CITUD DE AUTORIZACIÓN WEB                                                                    |
| rear                   | 219000090011             | DGI-PRUEBA SERVICIOS WEB                                          | 15/01/2008 19:20                                                                                                 | 07/02/2008<br>SOLIC<br>PAR/                                                | CITUD DE AUTORIZACIÓN WEB<br>A IMPRESIÓN DE DOCUMENTACIÓN                                                                                                    |
| rrar                   | 219000090011             | DGI-PRUEBA SERVICIOS WEB                                          | 15/01/2008 19:20<br>DIRECCIÓN<br>GENERAL<br>IMPOSITIVA                                                           | SOLIC<br>PAR/                                                              | DANIEL 1531<br>IMONTEVIDEO, MONTEVIDEO, FERNANDEZ CRESPO AVDA.<br>(A Página 1 de 1<br>CITUD DE AUTORIZACIÓN WEB<br>A IMPRESIÓN DE DOCUMENTACIÓN<br>FECHA DE SOLICITUD<br>13/09/2017 |
| rrar                   | 219000090011             | DGI-PRUEBA SERVICIOS WEB                                          | 15/01/2008 19:20<br>DIRECCIÓN<br>GINBRAL<br>JANOSITIVA<br>NUMERO DE SC<br>1700016519!<br>RUC<br>21714482001      | 07/02/2008<br>SOLIC<br>PAR/<br>PAR/<br>0                                   | CITUD DE AUTORIZACIÓN WEB A IMPRESIÓN DE DOCUMENTACIÓN FECHA DE SOLICITUD I3/09/2017 RUC DE LA IMPRENTA 215363020013                                                                |
| rrar                   | 219000090011             | DGI-PRUEBA SERVICIOS WEB                                          | 15/01/2008 19:20<br>DIRECCIÓN<br>GINBRAL<br>JANOSITIVA<br>NUMERO DE SC<br>1700016519!<br>RUC<br>21714482001<br>2 | 07/02/2008<br>07/02/2008<br>SOLIC<br>PAR/<br>PAR/<br>0<br>0<br>0<br>0<br>0 | CITUD DE AUTORIZACIÓN WEB A IMPRESIÓN DE DOCUMENTACIÓN FECHA DE SOLICITUD 13/09/2017 RUC DE LA IMPRENTA 215363020013 TIPO DE AUTORIZACIÓN C                                         |

# Fig. 9

**La solicitud de impresión** que bajaste es un pdf, y ya sea en una impresión en papel o vía e-mail, debes entregarlo a la Imprenta registrada donde harás tus boletas, para que ésta termine de procesar el trámite de la **Constancia** y obtenga junto con ella, el Qr que usará en la confección de la/s boleta/s que necesitas.

\* Si la **Solicitud fue rechazada** - haciendo clic sobre el icono de la flecha azul puedes bajar un archivo con el detalle de la solicitud rechazada.

Para volver a solicitar la constancia lo podrás hacer a través del sitio web en algunos caso, y en otros concurriendo a la DGI.

\* Si la **Solicitud esta en procesamiento** - hay que esperar a que termine para ver si fue aceptada o rechazada.

## \* Si la **Solicitud se hizo por error**:

- no corte el proceso
- y si dicha solicitud fue Aceptada:

\* **por la DGI** - deberá concurrir a la DGI con la impresión del Reporte PDF de la solicitud (**formulario 5451**) para anular la solicitud.

**\* por la Imprenta** - deberá concurrir a las oficinas de DGI para anular dicha solicitud con **formulario 5451** + una **carta membretada** de la imprenta firmada por quien corresponda, mencionando que el trabajo en cuestión no fue realizado.

### **Observación:**

Si certificaste una boleta determinada como factura electrónica, por ej. que los remitos pasen a ser e-remitos, entonces ya no podes seguir haciendo remitos por el medio tradicional.